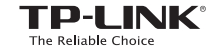

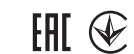

TP-LINK

~

Руководство по быстрой настройке

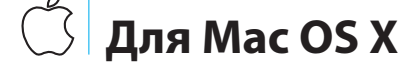

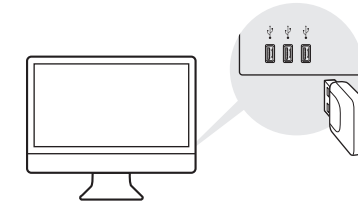

Подключите устройство к

Вставьте адаптер в порт USB вашего

компьютеру

компьютера.

2 Установите драйвер и утилиту

Подключитес сети

Способ 1:

Ć 🐔 🗌

а. Вставьте диск в дисковод. Примечание: Вы также можете загрузить драйвер и утилиту на сайте http://www.tp-link.com.

- Просмотрите содержимое диска, перейдите в TL-WN823N > Mac OS X Driver, распакуйте файл Mac OS X версия.zip и запустите Инсталлятор.
- в. Следуйте инструкциям мастера установки для завершения установки.

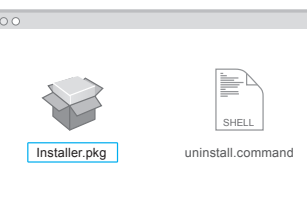

| 🚭 🛇 🜒 Пт 17:14 Q 🔳          |
|-----------------------------|
| USB-WiFi: Включена          |
| Выключить USB-WiFi          |
| TP-LINK_XXXX                |
| TP-LINK_0001                |
| TP-LINK_0903                |
| TP-LINK_1201                |
| Подключиться к другой сети  |
| WPS                         |
| Настройки беспроводной сети |

Беспроводной сетевой мини USB-адаптер серии N, скорость до 300 Мбит/с

7106506696 REV2.0.0

### Подключитесь к беспроводной

#### С помощью утилиты TP-LINK

а. Нажмите 🗳 (Утилита настройки беспроводной сети ТР-LINK) в меню.

6. Выберите вашу беспроводную сеть и введите пароль беспроводной сети при соответсвующем запросе.

#### Способ 2: С помощью функции WPS

- а. Нажмите кнопку WPS на вашем маршрутизаторе.
- 6. В течение 2 минут нажмите и удерживайте кнопку WPS на адаптере до тех пор, пока не появится окно о ходе выполнения WPS.

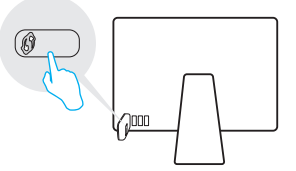

в. После появления сообщения "Соединение WPS завершено" нажмите **ОК**.

# Подключите устройство к компьютеру

Вставьте адаптер в порт USB вашего компьютера.

# 🖽 Для OC Windows

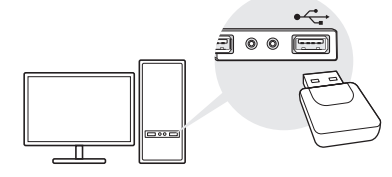

Примечание: В OC Windows XP после обнаружения адаптера на компьютере появится окно Мастер нового оборудования. Нажмите Отмена.

Питание USB-адаптера может осуществлятся только от компьютеров, которые соответствуют требованиям об ограниченном источнике питании.

### 2 Установите драйвер и утилиту

#### а. Вставьте компакт-диск в CD-привод и запустите Autorun.exe из

#### всплывающего окна.

- Примечания:
- Вы также можете загрузить драйвер и утилиту на сайте http://www.tp-link.com.
- На некоторых ОС окно компакт-диска с материалами откроется автоматически. Если оно не открылось, запустите компакт диск вручную.

#### б. Выберите TL-WN823N и нажмите

Установить драйвер, затем следуйте инструкциям Мастера установки для

#### завершения установки.

Примечание: В ходе установки выберите Установить драйвер и утилиту настройки беспроводной сети ТР-LINK, если вы хотите использовать утилиту ТР-LINK и функцию WPS.

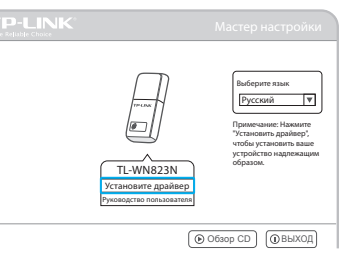

## Подключитесь к беспроводной сети

#### Способ 1: С помощью утилиты TP-LINK

Нажмите или констрании с (Сеть) в панели задач, выберите вашу Беспроводную сеть и нажмите Подключиться.

#### Примечание:

3

B OC Windows XP вам потребуется закрыть утилиту TP-LINK перед использованием беспроводной утилиты Windows.

| Сетевые подключения          |       |        |
|------------------------------|-------|--------|
| Wi-Fi                        |       |        |
| TP-LINK_1201                 |       | a      |
| TP-LINK_0903                 | â     | a      |
| rp-link_XXXX                 | ۵     | a      |
| 🖌 Подключиться автоматически | Подкл | іючить |

#### Способ 2: С помощью утилиты Windows

Выберите вашу беспроводную сеть в окне утилиты и нажмите **Подключиться**. Иконка отображает успешное соединение.

| Состояние       | WPS |   | Сеть            |      |
|-----------------|-----|---|-----------------|------|
| Имя сети (SSID) | -   |   | Безопасность    |      |
| TP-LINK_XXXX    |     | â | WPA/WPA2-P      | ersc |
|                 |     |   | Тодключиться аз | том  |
| TP-LINK_0903    |     | â | WPA/WPA2-P      | ers  |
| TP-LINK_1201    |     |   | Отсутствует     |      |
| TP-LINK_0001    |     |   | Отсутствует     |      |
|                 |     |   |                 |      |
|                 |     |   |                 |      |

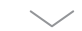

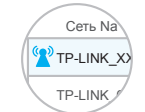

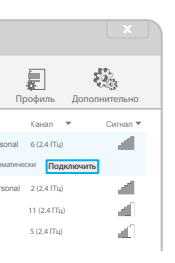

### Способ 3: С помощью функции WPS

- а. Нажмите кнопку WPS на вашем маршрутизаторе.
- 6. В течение 2 минут нажмите и удерживайте кнопку WPS на адаптере до тех пор, пока не появится окно настроек.

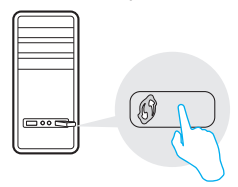

в. После появления сообщения "Подключение к сети с помощью WPS выполнено успешно!", нажмите **ОК**.

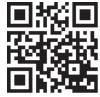

Для более подробной информации посетите наш сайт http://www.tp-link.com

©2016 TP-LINK